## Adding a Safe Sender/Trusted Domain

## Microsoft Outlook 2010 users:

- 1. On the Home tab, in the Delete group, click Junk, and then click Junk E-mail Options.
- 2. In the Enter an e-mail address or Internet domain name to be added to the list box, enter '@speakerready.com'

For example:

| Enter an e-mail address<br>to the list. | s or Internet domain name to be added |
|-----------------------------------------|---------------------------------------|
| @speakerready.co                        | DM                                    |
| Examples: someone@e                     | xample.com or @example.com            |
|                                         | OK N Cancel                           |

3. Click on 'OK'.

## Microsoft Outlook 2003 users:

To manually add names or domains to these lists, do the following:

- 1. On the Actions tab, click on Junk E-mail, then click Junk E-mail Options, then ADD
- In the Enter an e-mail address or Internet domain name to be added to the list box, enter "@speakerready.com" For example:

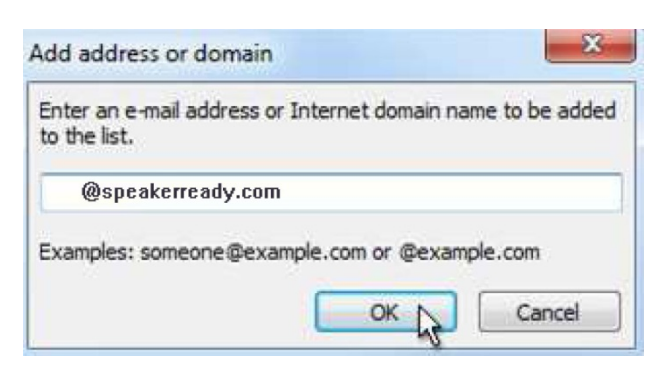

3. Click on 'Apply' and then click on 'OK'.

## **Other Email Client Users:**

Please consult the help resources for your email client and search for 'Safe Senders'

Online & Onsite Presentation Management by www.owpm.com